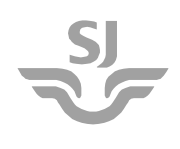

Gäller t.o.m.

Dokumentnummer SJM 11/18 Sekretess Öppen

#### HANDHAVANDEINSTRUKTION Mobilkamera DOD LS460W Filmning av djur från tåg

#### Innehåll:

| 1  | tation1                                             |                                                  |  |  |
|----|-----------------------------------------------------|--------------------------------------------------|--|--|
|    | 1.1 E                                               | 3erörda fordon1                                  |  |  |
| 2  | Bakgrund2                                           |                                                  |  |  |
| 3  | Mobilka                                             | amera DOD LS460W2                                |  |  |
|    | 3.1 0                                               | Grundinställning2                                |  |  |
|    | 3.2 D                                               | Digitalt minne3                                  |  |  |
| 4  | Regler för användning av mobilkamera4               |                                                  |  |  |
| 5  | Montering av mobilkamera i förarhytten4             |                                                  |  |  |
| 6  | Aktivering av mobilkamera5                          |                                                  |  |  |
| 7  | Funktion av mobilkamera5                            |                                                  |  |  |
| 8  | Handhavande under färd6                             |                                                  |  |  |
| 9  | Demontering av mobilkamera efter avslutad filmning6 |                                                  |  |  |
| 10 | Att få tillgång till mobilkamerans olika menyer6    |                                                  |  |  |
| 11 | Mode M-knappen7                                     |                                                  |  |  |
| 12 | Radera                                              | inspelat material7                               |  |  |
| 13 | Ansluta mobilkamera till en dator7                  |                                                  |  |  |
| 14 | Ansluta                                             | a mobilkamera till en av SJ AB:s lätta klienter7 |  |  |
| 15 | Rutin fö                                            | ör överföring av inspelad film till SLU8         |  |  |
| 16 | Diskuss                                             | sionsforum8                                      |  |  |

#### 1 Presentation

Detta SJM ersätter SJM 60/15 vars giltighetstid har gått ut. Inga ändringar har gjorts på innehållet.

Detta dokument vänder sig till förare och beskriver regler för användning av mobilkamera DOD LS460W vid filmning av djur från förarhytt vid körning av tåg samt handhavande av mobilkameran.

#### Berörda fordon 1.1

Dokumentet gäller för följande fordon: Alla SJ-ägda samt av SJ:s dotterbolag opererande.

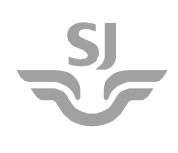

Titel Filmning av djur från tåg Dokumenttyp Handhavandeinstruktion Utfärdare FPI, fordonsdok@sj.se

Utgåva Gäller fr.o.m. Gäller t.o.m. - 2018-02-01 2019-01-Ansvarig utgivare CFP

Gäller t.o.m. 2019-01-31 Dokumentnummer SJM 11/18 Sekretess Öppen

# 2 Bakgrund

SJ AB ingår som representant för tågoperatörerna i Sverige i Trafikverkets projekt Viltsäker Järnväg. Som en del i detta projekt ingår filmning från tåg för att dokumentera djurs beteende i närheten av och på järnvägsspår i samband med att tåg närmar sig och passerar eller kolliderar med djur.

Ett tjugotal förare vid SJAB utrustas med en personlig mobilkamera att medföra och använda vid ordinarie tjänstgöring dvs. körning av tåg. Varje mobilkamera har ett eget id-nummer som länkas ihop med respektive förare.

### 3 Mobilkamera DOD LS460W

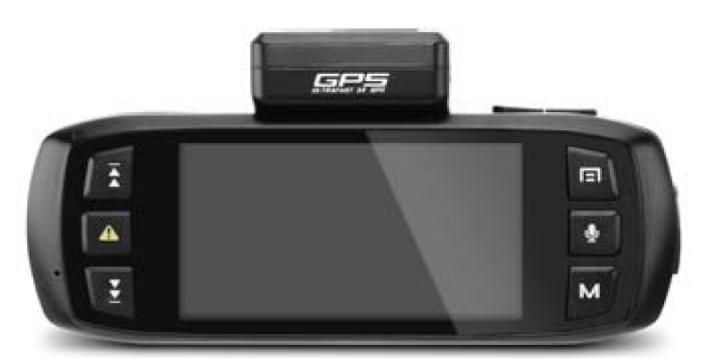

Figur 1. Mobilkamera DOD LS460W

#### 3.1 Grundinställning

- 1. Sätt in mikroSD-kortet i mobilkameran, se avsnitt 3.2.
- 2. Anslut mobilkameran till ström via USB-kabeln.
- 3. Slå på mobilkameran och stäng av inspelning (startar automatiskt).
- 4. Tryck på Menyn för att komma till allmänna inställningar.
- 5. Bläddra ner till **Exposure**, här kan ljusstyrkan på bilderna ställas in. En exponering på +1 eller +2 kan vara fördelaktig på natten.
- 6. Bläddra ner till Loop Recording.
- 7. Välj loop-tid = 5 min (grundinställning).
- 8. Bläddra till **Plate stamp** och skriv in din signatur/memoid, 6 tecken (nxxxnn).
- 9. Klicka på Meny en gång till och växla till Kamerainställning.
- 10. Bläddra till **Date/Time** och ställ in rätt tid och datum.
- 11. Bläddra till Speed stamp och välj Ja.
- 12. Tryck på **Meny** en gång till för att komma tillbaka till inspelningsfunktionen.

Alla övriga inställningar ska vara som default: detta innebär högsta upplösning, högsta frekvens, datum och id-stämpel, audioinspelning på, etc. Knappljudet kan stängas av, dock inte mikrofonen.

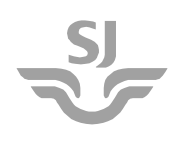

| Utgåva   | Gäller fr.o.m. | Gäller t.o.m. | Dokumentnummer |
|----------|----------------|---------------|----------------|
| -        | 2018-02-01     | 2019-01-31    | SJM 11/18      |
| Ansvario | g utgivare     | Sekretess     |                |
| CFP      |                |               | Öppen          |

#### 3.2 Digitalt minne

MikroSD-kortet (digitalt minne) kommer med en liten adapter så att den kan läsas av vanliga SD-kort läsare (finns på många datorer och surfplattor).

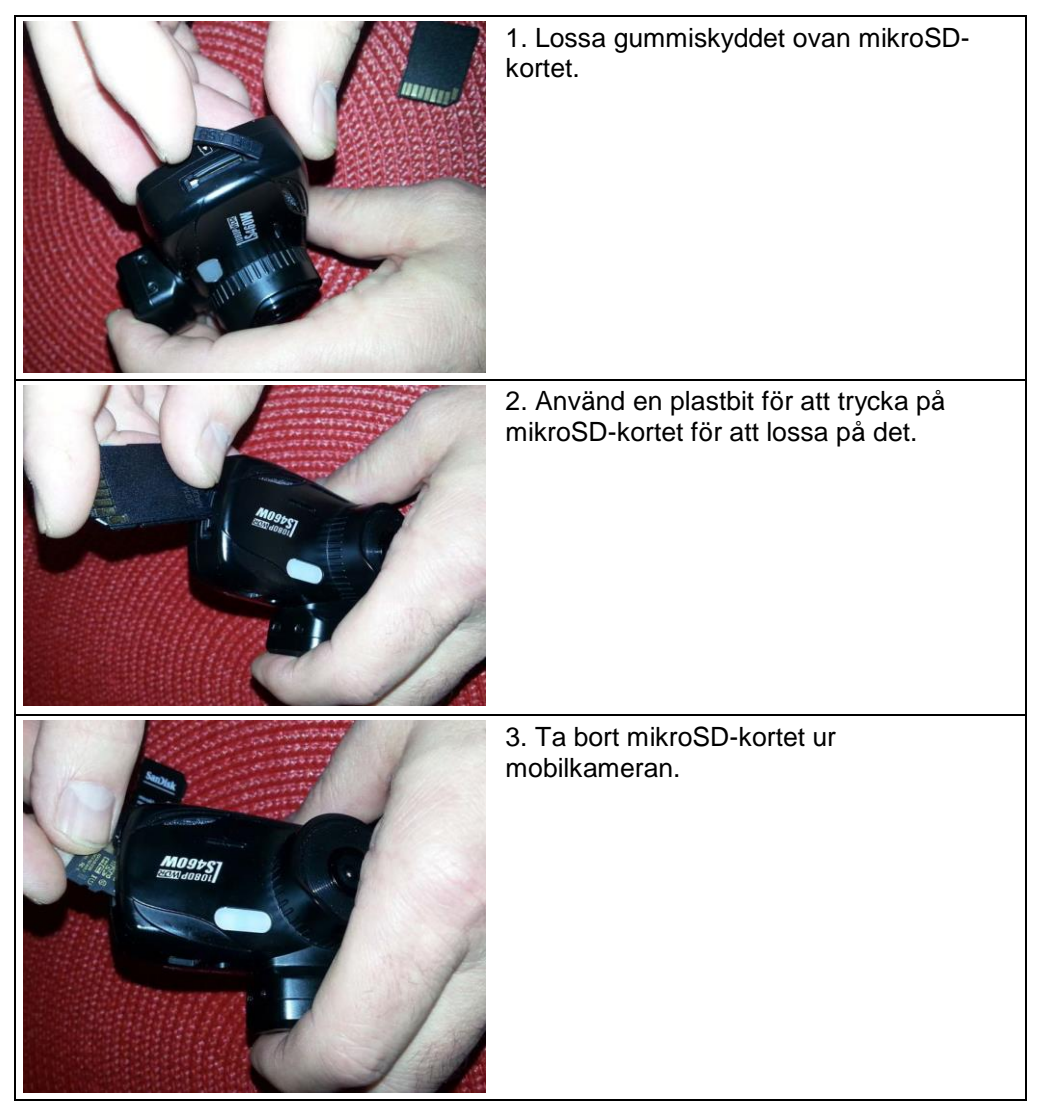

Figur 2.Bortmontering av mikroSD-kort

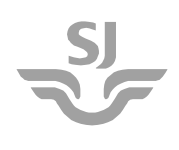

Gäller t.o.m. 2019-01-31 Dokumentnummer SJM 11/18 Sekretess Öppen

#### 4 Regler för användning av mobilkamera

Följande regler gäller för användning av mobilkamera DOD LS460W vid filmning av djur ifrån förarhytt vid körning av tåg.

- Montering och demontering av mobilkameran görs uppe i högra hörnet på insidan av frontrutan på förarsidan på fordon med dubbla frontrutor och uppe i högra hörnet på fordon med en frontruta, se Figur 3.
- Montering eller demontering får inte ske med menlig inverkan på ordinarie klargöringsprocedurer.
- Montering eller demontering ska ske som en extra åtgärd före eller efter att de ordinarie säkerhetsrelaterade arbetsmomenten är avklarade.
- Förläggningen av strömmatningskabel från frontruta till eluttaget ska ske på sådant sätt att den inte kommer i vägen för några manöverdon eller skymmer instrument eller signaler på förarbordet. Vid behov ska clips eller annan utrustning med motsvarande funktion för att fästa strömmatningskabel användas, så att den inte kommer i synfältet för föraren.
- Ljudet ska vara avstängt under filmning.
- Föraren äger rätt att radera inspelat filmmaterial men inte rätt att sälja den eller föra den vidare till tredje part.

#### 5 Montering av mobilkamera i förarhytten

Plats för montage av mobilkamera för respektive littera visas i Figur 3.

- 1. Klicka fast den större fästanordningen med sugkopp på mobilkameran.
- 2. Anslut laddningssladdens mikro-USB på ovansidan av mobilkameran.
- 3. Justera vinkeln på fästanordningen så att mobilkameran får rätt vinkel för filmning.
- 4. Sätt fästanordningens sugkopp mot frontrutan och fäll över bygeln så att fästanordningen suger fast mot frontrutan.
- 5. Anslut laddsladdens USB till sladd med stickkontakt eller powerbar i förekommande fall och lägg sladden på sådant sätt att sladden inte skymmer sikten ut genom frontrutan.

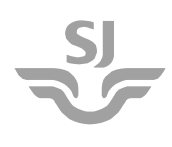

Titel Filmning av djur från tåg Dokumenttyp Handhavandeinstruktion Utfärdare FPI, fordonsdok@sj.se

| Utgåva            | Gäller fr.o.m. | G |  |  |  |
|-------------------|----------------|---|--|--|--|
| -                 | 2018-02-01     | 2 |  |  |  |
| Ansvarig utgivare |                |   |  |  |  |
| CFP               | -              |   |  |  |  |

Gäller t.o.m. 2019-01-31 Dokumentnummer SJM 11/18 Sekretess Öppen

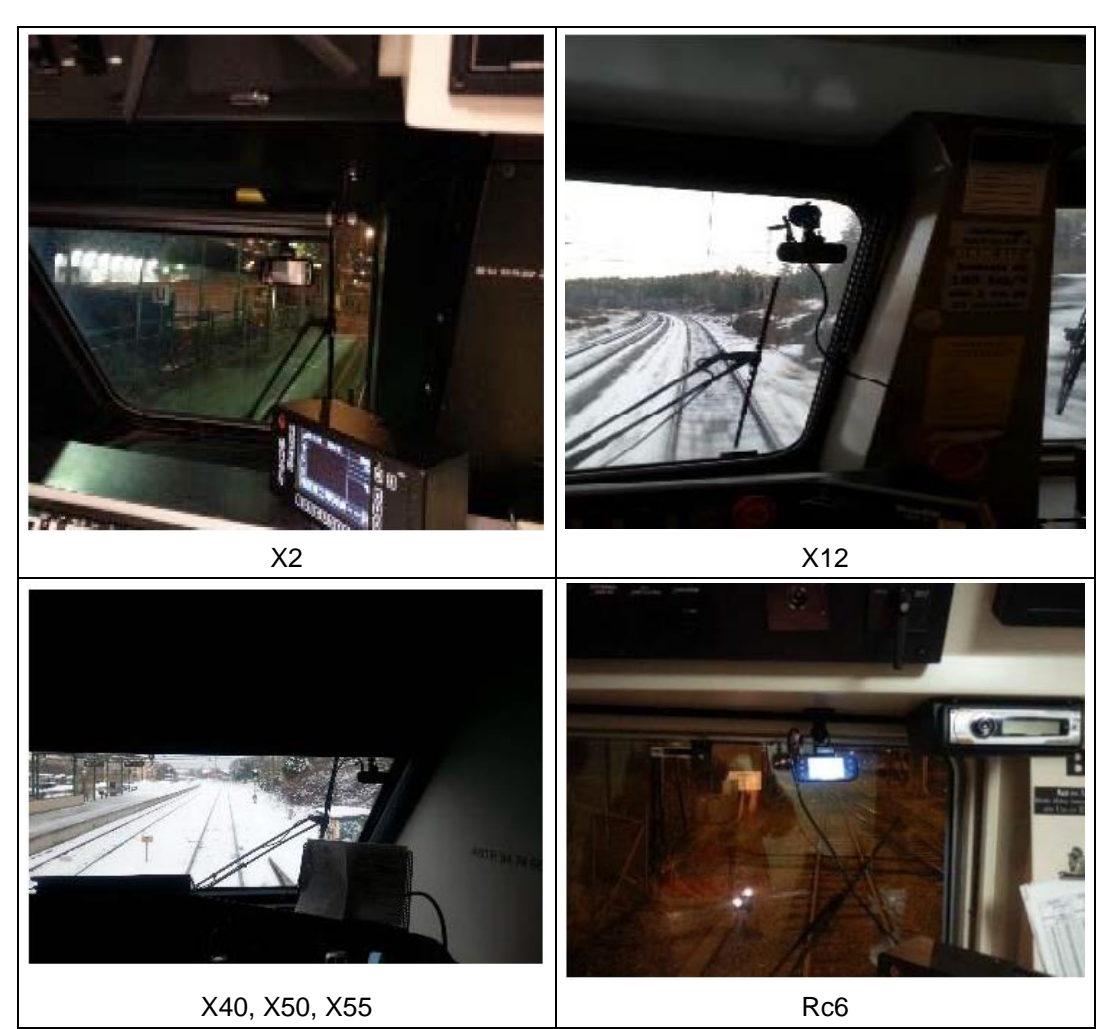

Figur 3. Mobilkameras placering för respektive littera

# 6 Aktivering av mobilkamera

Mobilkameran kräver kontinuerlig strömförsörjning för att fungera.

Mobilkameran börjar filma automatiskt när elförsörjning erhålls, detta syns på display genom en blinkande röd prick till vänster om filmkamerasymbolen. När den förinställda looptiden avverkats kommer displayen på baksidan av mobilkameran att slockna. Detta är normal funktion, filmning pågår fortfarande så länge strömförsörjning finns.

#### 7 Funktion av mobilkamera

Mobilkamerorna är förinställda med bl.a. bildkvalitet och en looptid på femminuters sekvenser. Dessa inställningar ska helst inte ändras - om det inte behövs av någon anledning.

Mobilkameran filmar kontinuerligt i förinställd looptid, så länge strömförsörjning finns tillgänglig.

Tryck på knapp **Nödlåsning** av fil [44], för att spara en filmsekvens med djur. Filmsekvens sparas då i en speciell mapp i mobilkameran som inte kommer att raderas.

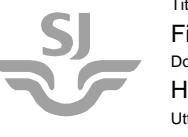

Gäller t.o.m. 2019-01-31 Dokumentnummer SJM 11/18 Sekretess Öppen

# 8 Handhavande under färd

När ett djur observerats på spåret eller körts på:

 Tryck på larmknappen på mobilkameran. Den aktuella filmsekvensen sparas då. Längden av den sparade filmsekvensen visas på displayen (nere till vänster).

Larmet ska tryckas så snart som möjligt efter händelsen.

- Om en sekvens ska sparas går det att tillfälligt koppla in ljudet för att kunna tala in position samt eventuella ytterligare åtgärder som gjordes t.ex. om tyfonen användes. Vid sparande av sekvens:
  - 1 Tryck på nödlåsning av fil dvs. sparaknappen
  - 2 Tryck på knappen för ljud
  - 3 Tala in meddelandet
  - 4 Stäng av ljudet
- 2. Tryck två gånger på **Start-knappen**, detta avslutar den aktuella inspelningen och startar en ny inspelning.

Om händelsen ligger längre tillbaka i tiden än längden av den aktuella sekvensen, maximalt 5 minuter, ligger händelsens inspelning på föregående sekvens. Denna sekvens kan skrivskyddas i efterhand i menyn för minneshantering. Klicka på knappen **Mode/Minne** och bläddra till föregående sekvens. Klicka sedan på **Meny** och välj **Protect** av innevarande sekvens.

För att retroaktivt spara filmad djurhändelse tryck på knapp nödlåsning av fil [1].

OBS! Det är inte tillåtet att manövrera mobilkameran under kritisk fas.

#### 9 Demontering av mobilkamera efter avslutad filmning

- 1. Dra ur anslutning till strömförsörjning. Efter cirka 10 sekunder kommer mobilkameran att stängas av.
- 2. Fäll tillbaka bygeln på fästanordningen.
- 3. Använd den lilla del på gummidel som sticker ut ifrån sugkoppen till att lossa sugkoppen ifrån frontrutan.

#### 10 Att få tillgång till mobilkamerans olika menyer

- Tryck på Knapp 1 {<sup>O</sup>/<sup>SC</sup> ] Inspelning, Slutarknapp OK {Kamera/Filmkamera], för att få tillgång till mobilkamerans olika menyer för inställningar och hantering av inspelat filmmaterial.
- 2. Tryck på Menyknapp (👄].
- 3. För att bläddra mellan olika menyer används piltangenterna [<< ] . {>>}.
- 4. Tryck på Knapp 1 { 🖾 / 🕮 ] för att välja meny.

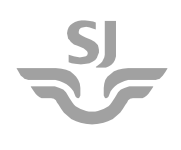

### 11 Mode M-knappen

Mode [M]-knappen är inte aktiv när inspelning pågår. Tryck på [D/ \*\*\*] för att avsluta inspelning och återgå till Standby Mode. Mode M-knappen får mobilkameran att växla mellan Kamera Mode, Uppspelnings Mode och Standby Mode.

### 12 Radera inspelat material

Om en personpåkörning eller annan situation inträffar, som kan medföra extra psykiskt lidande för föraren om denne får se den inspelade sekvensen, ska allt inspelat material på mobilkameran raderas. Radering ska ske på sådant sätt att det inte finns någon risk att föraren får se händelsen en gång till, dvs. att det inte ska göras någon förhandsgranskning av det filmmaterial som raderas. Beskrivning av hur detta ska utföras visas i nedanstående punkter.

- 1. Gå in på någon mode med hjälp av knapp **Mode M** och aktivera meny. Tryck på **Menyknapp** [] 2 gånger.
- 2. Välj Format med [<< ] . {>>}.
- 3. Tryck på Knapp 1 { 🖾 / 🛥 ], texten SD Card visas i rött.
- 4. Tryck Knapp 1 { 🙆 / 🕮 ], texten All data will be deleted visas.
- 5. Välj OK med [<<] . {>>}.
- 6. Tryck på Knapp 1 { 🙆 / 🕮 ], för att utföra åtgärden.

#### 13 Ansluta mobilkamera till en dator

- Anslut USB-anslutning, texten mass storage kommer upp på mobilkamerans display. För att aktivera USB-anslutning Tryck på Knapp 1 {<sup>1</sup>/<sup>2</sup>/<sup>2</sup>/<sup>2</sup>
- Texten no name, vilket är beteckningen på mobilkamerans mikroSD-kort, kommer upp under Den här datorn. Klicka sedan vidare in till filerna med inspelad film.

# 14 Ansluta mobilkamera till en av SJ AB:s lätta klienter

För att kunna se USB-anslutningen på en lätt klient som finns i SJ AB:s orderrum:

- 1. Klicka längst ned i vänstra hörnet på den vita kvadraten så att Start-menyn visas.
- Klicka på förstoringsglaset Sök i högra hörnet på Start-menyn, sökrutan visas.
- 3. Skriv bokstäverna ut, utforskaren föreslås då.
- 4. Klicka in i utforskaren via symbolen nedanför, under enheter visas kamerans USB-anslutning.

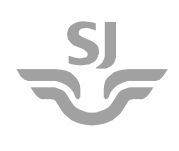

Gäller t.o.m. 2019-01-31 Dokumentnummer SJM 11/18 Sekretess Öppen

#### 15 Rutin för överföring av inspelad film till SLU

- Efter ett arbetspass när föraren har tillgång till snabbt internet, ska sparade filmsekvenser laddas upp på projektets hemsida <u>www.viltochtrafik.se</u>.
- Gå till sidan "Viltsäker järnväg" och klicka på "Uppladdning av video och bilder på djur på spår", ange lösenordet (delas ut via e-post: Andreas Seiler <andreas.seiler@slu.se>) för att öppna den låsta delen av hemsidan http://www.viltochtrafik.se/viltsakerjarnvag/videouppladdning.
- På denna sida finns ett formulär där den aktuella filmsekvensen ska beskrivas med metadata, samt en länk för uppladdning av filen. Uppladdning kan bara ske av en film i taget och varje film måste förses med metadata i formuläret.
- Inför uppladdningen: ange Access Code. Sök sedan filen i datorn eller den anslutna mobilkameran. Navigera i mobilkamerans SD-kort till katalogen CARDV och MOVIE till mappen RO, i den ligger de säkrade sekvenserna (video av typ .mov).

# OBS! Filmsekvensen måste ha samma namn som det namn som anges i formuläret för metadatat. Filnamnet är den enda länken mellan metadata och motsvarande fil.

• Filmsekvenserna kan vara mycket stora, upp till 800 MB, därför kan uppladdningen ta flera minuter per fil.

#### 16 Diskussionsforum

Diskussionsforum: <u>www.wildlifeandtraffic.org/forum</u> kräver personlig registrering som måste accepteras av en administrator innan man får tillträde och kan logga in. Forumet ska användas av projektdeltagarna för att t.ex. diskutera frågor och problem i samband med videoinspelningen.